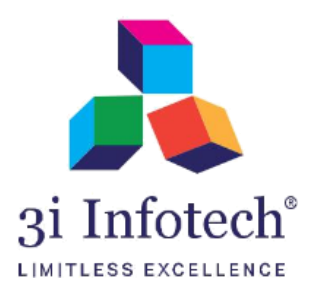

User Manual (MNSSBY Application) for KYP

**Account Correction** 

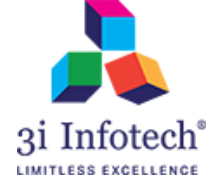

# Introduction

AMS will get the privilege to modify KYP applicant bank details such as account number and IFSC in case of refund amount transaction getting failed by MKCL

For this, AMS has to download the file named as

"KYP\_Correction\_Account\_AM\_DISTRICTNAME\_DD-MM-YYYY" of which bank details need to be changed for successful refund further AMS has to download Sample file for making the correction in CSV and then AMS has to upload the Corrected CSV to be send to the MKCL

# Note\*

- For uploading the CSV, File name format should be "KYP\_Corrected\_Account\_AM\_DISTRICTNAME\_DD-MM-YYYY.csv"
- AMS will be only allowed to modify the bank details of KYP applicant whose registration id have listed in downloaded file which has been sent by MKCL

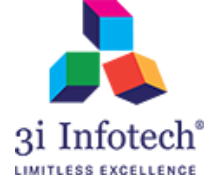

## Process Flow: AMS Screen for KYP Account correction

#### 1) Login with AMS user credential

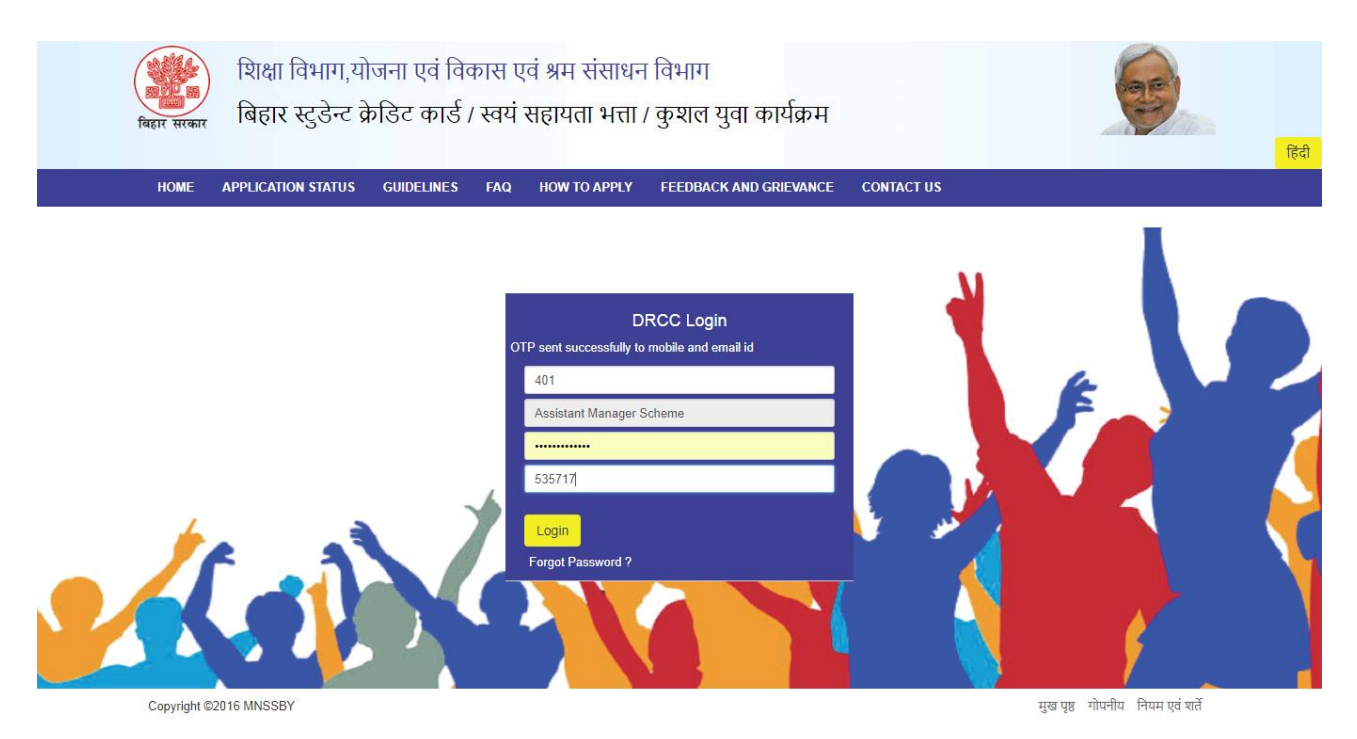

## 2) Click on Operation $\rightarrow$ "KYP Account Correction" with view option

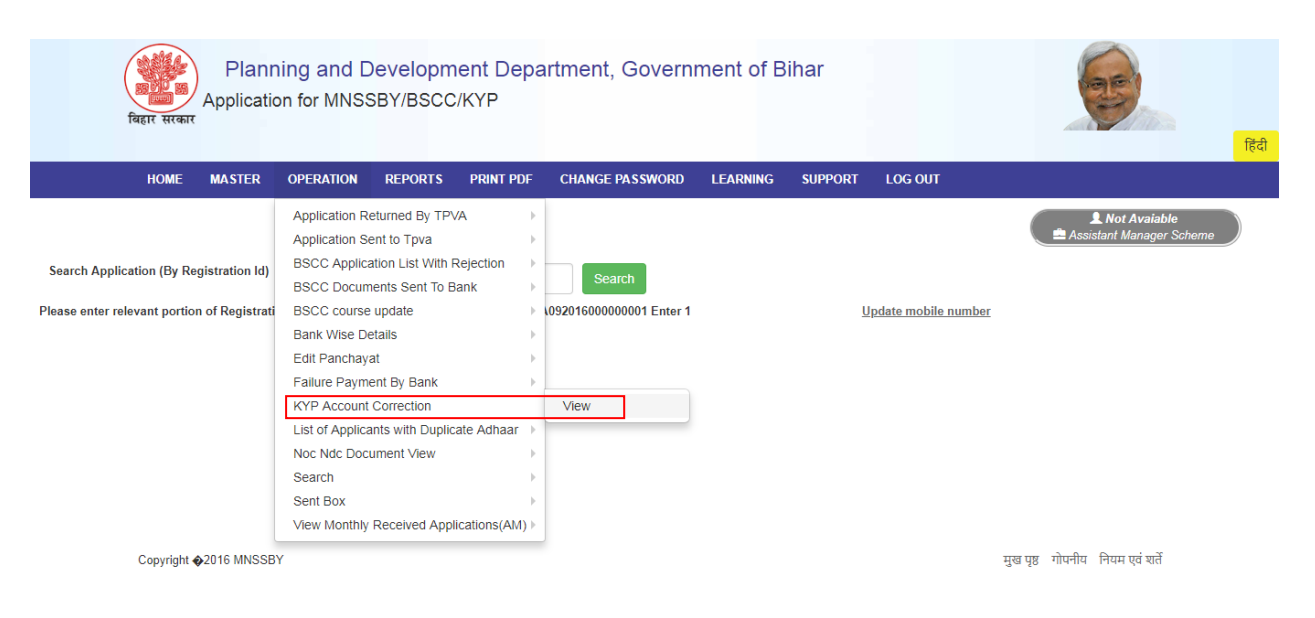

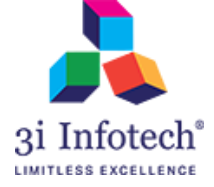

3) System will display the KYP Account Correction Screen shown as below:

|                  | विहार सरकार   | Planr<br>Applicatio | ning and D<br>on for MNSS | )evelopm<br>SBY/BSCC | nent Depa<br>:/KYP | irtment, Govern         | iment of I     | Bihar        |                  | हिंदी                 |
|------------------|---------------|---------------------|---------------------------|----------------------|--------------------|-------------------------|----------------|--------------|------------------|-----------------------|
|                  | HOME          | MASTER              | OPERATION                 | REPORTS              | PRINT PDF          | CHANGE PASSWORD         | LEARNING       | SUPPORT      | LOG OUT          |                       |
|                  |               |                     |                           |                      |                    |                         |                |              |                  | <b>≵</b> Not Avaiable |
|                  |               |                     |                           |                      |                    | KYP Account Correct     | tion At AM     |              |                  |                       |
| Note : * File na | ame format sh | ould be " KYP       | Corrected_Acco            | ount_AM_distri       | ctname_dateofu     | pload.csv (Example: KYP | _Corrected_Acc | ount_AM_PATM | NA_01-08-2018.cs | :v)"                  |
|                  | Download      | File Uploaded       | l By Labour Depa          | rtment*              | Download File      | 2                       |                |              |                  |                       |
|                  | Download      | sample excel        | File To Upload*           |                      | Download Sa        | mple Excel              |                |              |                  |                       |
|                  |               | Uploa               | ad Account Corre          | ction File*          | Choose File        | No file chosen          |                | Upload File  | Reset            |                       |
|                  |               |                     |                           |                      |                    |                         |                |              |                  |                       |

4) Click on **Download File** link which is uploaded by MKCL of which AMS has to modify the Applicant bank details

|                  | विहार सरकार   | Planr<br>Application | ning and D<br>on for MNSS | )evelopm<br>SBY/BSCC    | nent Depa<br>X/KYP | ırtment, Gover         | nment of       | Bihar         |             | हिंदी    |
|------------------|---------------|----------------------|---------------------------|-------------------------|--------------------|------------------------|----------------|---------------|-------------|----------|
|                  | HOME          | MASTER               | OPERATION                 | REPORTS                 | PRINT PDF          | CHANGE PASSWORE        | LEARNING       | SUPPORT       | LOG OUT     | r        |
|                  |               |                      |                           |                         |                    |                        |                |               |             | <b> </b> |
|                  |               |                      |                           |                         |                    | KYP Account Corre      | ction At AM    |               |             |          |
|                  |               |                      |                           |                         |                    | And Added the Corre    |                |               |             |          |
| Note : * File na | ime format sh | ould be " KYP        | Corrected_Acco            | ount_AM_distri          | ictname_dateofu    | pload.csv (Example: KY | P_Corrected_Ac | count_AM_PATN | A_01-08-201 | 8.csv)"  |
|                  | Download      | File Uploaded        | l By Labour Depa          | rtment*                 | Download File      | 2                      |                |               |             |          |
|                  | Download      | sample excel         | File To Upload*           |                         | Download Sa        | mple Excel             |                |               |             |          |
|                  |               | Uploa                | d Account Corre           | ction File <sup>*</sup> | Choose File        | No file chosen         |                | Upload File   | Reset       |          |
| KYP_Ac           | count_Corrc   | sv ^                 |                           |                         |                    |                        |                |               |             | Show all |

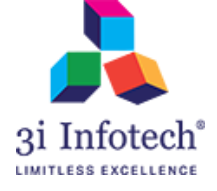

| [        | ə ÷                                                                                                    |                                            |                                                                                                    | KYP_Acco                                | unt_Correction_La       | khisarai_01-08-2018 (2) - Exc          | el                                            |                       |                 | Sign in     | 雨                                        | - 0                                                                                                    | ×      |
|----------|----------------------------------------------------------------------------------------------------|--------------------------------------------|----------------------------------------------------------------------------------------------------|-----------------------------------------|-------------------------|----------------------------------------|-----------------------------------------------|-----------------------|-----------------|-------------|------------------------------------------|----------------------------------------------------------------------------------------------------|--------|
|          | ile Home Insert                                                                                                    | Page Layout Formu                          | ulas Data Review                                                                                                    | View Help                               | C Tell me what          | you want to do                         |                                               |                       |                 |             |                                          | <u>ج</u>                                                                                                    | Share  |
| Pa<br>F6 | Cut<br>B Copy →<br>Ster<br>Clipboard F<br>Clipboard F<br>Clipboard | libri + 11<br>I <u>U</u> + ⊞ +   ≦<br>Font | $ \begin{vmatrix} A^* & A^* \\ \hline & \bullet & A^* \end{vmatrix} = = = = \begin{vmatrix} a \\ a \\ \hline & \bullet & A^* \\ \hline & & & & \\ \hline & & & & \\ \hline & & & & \\ \hline & & & &$ |                                         | ext Ge<br>& Center - \$ | neral •<br>• % * 50 00 For<br>Number 5 | nditional Format<br>natting ← Table<br>Styles | as Cell<br>• Styles • | Insert Delete F | iormat<br>▼ | AutoSum ×<br>Fill ×<br>Clear ×<br>Editin | Arr Pind & Find & Find |        |
|          |                                                                                                    | P                                          | C                                                                                                    | D                                       | r.                      | r                                      | 6                                             | u 1                   |                 | K           |                                          | M                                                                                                    |        |
|          | A<br>Degistration Id                                                                                                    | 6<br>Candidate Name                        | C Eathor Namo                                                                                                    | U<br>Corrected Assource                 | E Coda                  | Pank                                   | G                                             | н                     | 1 )             | ĸ           |                                          | M IN                                                                                                    |        |
| 2        | Registration id                                                                                                    | Candidate Name                             | Father Name                                                                                                    | 55700000000                             | IFSC Code               | Bank                                   |                                               |                       |                 |             |                                          |                                                                                                    |        |
| 2        | CM7RK1P12201800245196                                                                                                    | BIKASH kumar                               |                                                                                                    | 764000000000                            | CICUUU3333              | State Bank Of India                    |                                               |                       |                 |             |                                          |                                                                                                    |        |
| 3        | CM7PKVD12201800245195                                                                                                    |                                            |                                                                                                    | 725000000000000000000000000000000000000 | DVD0025705              | Bank Of Baroda                         |                                               |                       |                 |             |                                          |                                                                                                    |        |
| 5        | CM7RKVP12201800245155                                                                                                    |                                            | MD SIRAZ                                                                                                    | 67383899027                             | SBIN8360084             | State Bank Of India                    |                                               |                       |                 |             |                                          |                                                                                                    |        |
| 6        | CM7RKVP122018002451880                                                                                                    | RAINISH KUMAR                              | LIMAKANT RAY                                                                                                    | 765000000000                            | PLINB0045690            | Punjah National Bank                   |                                               |                       |                 |             |                                          |                                                                                                    |        |
| 7        | CW171((1) 122010002451000                                                                                                    |                                            |                                                                                                    | 7050000000000                           | 1011000000000           | Pulljab National balik                 | •                                             |                       |                 |             |                                          |                                                                                                    |        |
| 8        |                                                                                                    |                                            |                                                                                                    |                                         |                         |                                        |                                               |                       |                 |             |                                          |                                                                                                    |        |
| 9        |                                                                                                    |                                            |                                                                                                    |                                         |                         |                                        |                                               |                       |                 |             |                                          |                                                                                                    |        |
| 10       |                                                                                                    |                                            |                                                                                                    |                                         |                         |                                        |                                               |                       |                 |             |                                          |                                                                                                    |        |
| 11       |                                                                                                    |                                            |                                                                                                    |                                         |                         |                                        |                                               |                       |                 |             |                                          |                                                                                                    |        |
| 12       |                                                                                                    |                                            |                                                                                                    |                                         |                         |                                        |                                               |                       |                 |             |                                          |                                                                                                    |        |
| 13       |                                                                                                    |                                            |                                                                                                    |                                         |                         |                                        |                                               |                       |                 |             |                                          |                                                                                                    |        |
| 14       |                                                                                                    |                                            |                                                                                                    |                                         |                         |                                        |                                               |                       |                 |             |                                          |                                                                                                    |        |
| 15       |                                                                                                    |                                            |                                                                                                    |                                         |                         |                                        |                                               |                       |                 |             |                                          |                                                                                                    |        |
| 16       |                                                                                                    |                                            |                                                                                                    |                                         |                         |                                        |                                               |                       |                 |             |                                          |                                                                                                    |        |
| 17       |                                                                                                    |                                            |                                                                                                    |                                         |                         |                                        |                                               |                       |                 |             |                                          |                                                                                                    |        |
| 18       |                                                                                                    |                                            |                                                                                                    |                                         |                         |                                        |                                               |                       |                 |             |                                          |                                                                                                    |        |
| 19       |                                                                                                    |                                            |                                                                                                    |                                         |                         |                                        |                                               |                       |                 |             |                                          |                                                                                                    |        |
| 20       |                                                                                                    |                                            |                                                                                                    |                                         |                         |                                        |                                               |                       |                 |             |                                          |                                                                                                    |        |
| 21       |                                                                                                    |                                            |                                                                                                    |                                         |                         |                                        |                                               |                       |                 |             |                                          |                                                                                                    |        |
| 22       |                                                                                                    |                                            |                                                                                                    |                                         |                         |                                        |                                               |                       |                 |             |                                          |                                                                                                    |        |
| 23       |                                                                                                    |                                            |                                                                                                    |                                         |                         |                                        |                                               |                       |                 |             |                                          |                                                                                                    | -      |
|          | KYP_Account                                                                                                    | _Correction_Lakhisa                        | +                                                                                                    |                                         |                         |                                        | 4                                             |                       |                 |             |                                          |                                                                                                    | Þ      |
| Pez      | udv.                                                                                                    |                                            |                                                                                                    |                                         |                         |                                        |                                               |                       |                 | HH [E]      | m -                                      |                                                                                                    | + 100% |

## 5) Open the downloaded file which has been uploaded by Labor Department as below:

### 6) Click on Download Sample Excel where AMS has to enter the details of Correction

| बिहार                  | सरकार    | Planr<br>Applicatio | ning and D<br>on for MNSS   | evelopm<br>SBY/BSCC     | nent Depa<br>X/KYP | rtment, Govern           | iment of I     | Bihar        |               | हिंदी                 |
|------------------------|----------|---------------------|-----------------------------|-------------------------|--------------------|--------------------------|----------------|--------------|---------------|-----------------------|
| н                      | OME      | MASTER              | OPERATION                   | REPORTS                 | PRINT PDF          | CHANGE PASSWORD          | LEARNING       | SUPPORT      | LOG OUT       |                       |
|                        |          |                     |                             |                         |                    |                          |                |              |               | <b>≜</b> Not Avaiable |
|                        |          |                     |                             |                         |                    | KYP Account Correct      | tion At AM     |              |               |                       |
| Note : * File name for | rmat sho | ould be " KYP       | _Corrected_Acco             | ount_AM_distri          | ictname_dateofu    | pload.csv (Example: KYP_ | _Corrected_Acc | ount_AM_PATM | IA_01-08-2018 | .csv)"                |
| Do                     | wnload f | File Uploaded       | By Labour Depa              | rtment <sup>*</sup>     | Download File      |                          |                |              |               |                       |
| Dor                    | wnload s | sample excel        | File To Upload <sup>*</sup> |                         | Download Sa        | mple Excel               |                |              |               |                       |
| 4                      |          | Uploa               | d Account Corre             | ction File <sup>*</sup> | Choose File        | No file chosen           |                | Upload File  | Reset         |                       |
| KYP_Account_           | Corrcs   | v ^                 |                             |                         |                    |                          |                |              |               | Show all              |

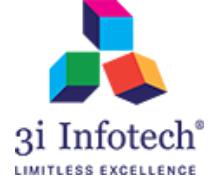

| l  |                                     |                                            |                    | KYP_Corrected_A                            | .ccount_AM_LAKHI   | SARAI_22-01-2019 - Excel |                                                      | S                            | ign in 🖬 —                                                                                     | 0 ×            |
|----|-------------------------------------|--------------------------------------------|--------------------|--------------------------------------------|--------------------|--------------------------|------------------------------------------------------|------------------------------|------------------------------------------------------------------------------------------------|----------------|
| F  | ile Home Insert Pa                  | age Layout 🛛 Formu                         | las Data Review    | View Help Q 1                              | fell me what you w | ant to do                |                                                      |                              |                                                                                                | ∕⊊ Share       |
| Pa | topy → B<br>Clipboard S             | bri • 11<br>I <u>U</u> •   ⊞ •   Ĉ<br>Font |                    | ♥ ▼ 2. Wrap Text ■ ■ Merge & Cen Alignment | ter - \$ - %       |                          | al Format as Cell In<br>y Table - Styles -<br>Styles | esert Delete Format<br>Cells | XutoSum      AutoSum      AutoSum      Z     Fill     Fill     Sort & F     Filter     Editing | Find & elect * |
| 16 | 16 ▼ I × √ f Punjab National Bank × |                                            |                    |                                            |                    |                          |                                                      |                              |                                                                                                |                |
|    | А                                   | В                                          | с                  | D                                          | E                  | F                        | G                                                    | н                            | I                                                                                              | J 🔺            |
| 1  | Registration Id                     | Applicant Name                             | Fathers Name       | Account Number                             | IFSC Code          | Bank Name                | Corrected Account Nu                                 | Corrected IFSC Cod           | Corrected Bank Name                                                                            |                |
| 2  | CM7RKYP102016000000151              | JITENDRA KUMAR                             | MANI SAW           | 557000000000                               | ICIC0003339        | ICICI Bank               | 5570000001234                                        | ICIC0003339                  | ICICI Bank                                                                                     |                |
| 3  | CM7RKYP10201600000329               | BIKASH kumar                               | PRABHU SAH         | 764000000000                               | SBIN0083788        | State Bank Of India      | 7640000000454                                        | SBIN8360084                  | State Bank Of India                                                                            |                |
| 4  | CM/RKYP102016000000176              | PRINCE KUMAR                               | LAL NARAYAN THAKUK | /36000000000000                            | BKB98362285        | Bank Of Baroda           | /36000000000/660                                     | ICIC0003339                  | Bank Of Baroda                                                                                 |                |
| 6  | CM7RKYP102016000022660              | RAINISH KUMAR                              | IMAKANT RAV        | 765000000000                               | PLINB0045690       | Puniah National Bank     | 7650000000870                                        | PUNB0045690                  | Puniah National Bank                                                                           |                |
| 7  |                                     |                                            |                    | ,05000000000                               | 101100040000       | i anjao Nacionar bank    | /0000000000                                          | 101100045050                 | - angue Hacienai bank                                                                          |                |
| 8  |                                     |                                            |                    |                                            |                    |                          |                                                      |                              |                                                                                                |                |
| 9  |                                     |                                            |                    |                                            |                    |                          |                                                      |                              |                                                                                                |                |
| 10 |                                     |                                            |                    |                                            |                    |                          |                                                      |                              |                                                                                                |                |
| 11 |                                     |                                            |                    |                                            |                    |                          |                                                      |                              |                                                                                                |                |
| 12 |                                     |                                            |                    |                                            |                    |                          |                                                      |                              |                                                                                                |                |
| 13 |                                     |                                            |                    |                                            |                    |                          |                                                      |                              |                                                                                                |                |
| 14 |                                     |                                            |                    |                                            |                    |                          |                                                      |                              |                                                                                                |                |
| 15 |                                     |                                            |                    |                                            |                    |                          |                                                      |                              |                                                                                                |                |
| 17 |                                     |                                            |                    |                                            |                    |                          |                                                      |                              |                                                                                                |                |
| 18 |                                     |                                            |                    |                                            |                    |                          |                                                      |                              |                                                                                                |                |
| 19 |                                     |                                            |                    |                                            |                    |                          |                                                      |                              |                                                                                                |                |
| 20 |                                     |                                            |                    |                                            |                    |                          |                                                      |                              |                                                                                                |                |
| 21 |                                     |                                            |                    |                                            |                    |                          |                                                      |                              |                                                                                                |                |
| 22 |                                     |                                            |                    |                                            |                    |                          |                                                      |                              |                                                                                                |                |
| 23 |                                     |                                            |                    |                                            |                    |                          |                                                      |                              |                                                                                                |                |
|    | Chart1 KYP                          | Corrected_Account                          | LAM_LAKHIS +       |                                            |                    |                          |                                                      |                              |                                                                                                | ►              |
|    |                                     |                                            |                    |                                            |                    |                          |                                                      | =                            | E II                                                                                           | + 100%         |

### 7) Open the downloaded sample CSV for making the correction in CSV as below:

#### Note\* Blue color represents Incorrect data sent by MKCL Yellow color represents Corrected data to be send to the MKCL

 After making the correction, Save the CSV file in your system and then click on Choose File for uploading the CSV

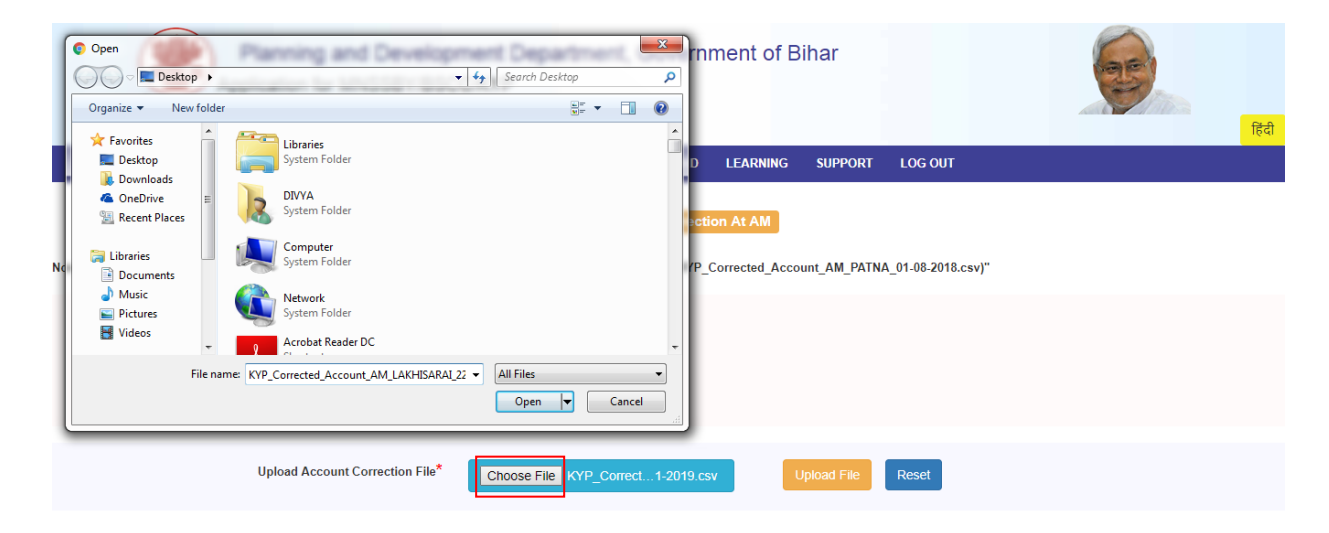

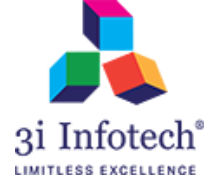

## 9) Click on Upload File

|                  | विहार सरकार   | Planr<br>Applicatio | ning and E<br>on for MNSS   | )evelopm<br>SBY/BSCC | ient Depa<br>:/KYP | rtment, Goverr          | nment of      | Bihar         |                | ्रिंगे<br>हिंदी                              |
|------------------|---------------|---------------------|-----------------------------|----------------------|--------------------|-------------------------|---------------|---------------|----------------|----------------------------------------------|
|                  | HOME          | MASTER              | OPERATION                   | REPORTS              | PRINT PDF          | CHANGE PASSWORD         | LEARNING      | SUPPORT       | LOG OUT        |                                              |
|                  |               |                     |                             |                      |                    |                         |               |               |                | L Not Avaiable<br>≜ Assistant Manager Scheme |
|                  |               |                     |                             |                      |                    | KYP Account Correc      | tion At AM    |               |                |                                              |
| Note : * File na | ame format sh | ould be " KYP       | _Corrected_Acco             | ount_AM_distri       | ctname_dateofu     | oload.csv (Example: KYP | _Corrected_Ac | count_AM_PATM | IA_01-08-2018. | csv)"                                        |
|                  | Download      | File Uploaded       | By Labour Depa              | artment*             | Download File      |                         |               |               |                |                                              |
|                  | Download      | sample excel        | File To Upload <sup>*</sup> |                      | Download Sar       | nple Excel              |               |               |                |                                              |
|                  |               | Uploa               | d Account Corre             | ection File*         | Choose File        | KYP_Correct1-2019.0     | csv           | Upload File   | Reset          |                                              |

10) System will display an alert pop-up before final submission so now click on **Upload** for data to be send to the MKCL

| Planning and Development Department Opvorpment of Diher<br>Application for MNSS Review before submit                                                                        | Ref.           |
|----------------------------------------------------------------------------------------------------|----------------|
| File Name To be upload :- KYP_Corrected_Account_AM_LAKHISARAI_22-01-2019.csv HOME MASTER OPERATION Upload Cancel Note : * File name format should be ** KYP_Corrected_Accou | UT<br>18.csv)" |
| Download File Uploaded By Labour Department* Download File                                                                                                    |                |
| Download sample excel File To Upload* Download Sample Excel                                                                                                    |                |
| Upload Account Correction File* Choose File KYP_Correct1-2019.csv Upload File Res                                                                                           | set            |
|                                                                                                    |                |

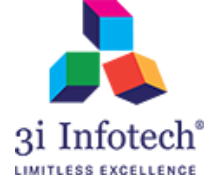

#### 11) System will display the successful message as "File Uploaded Successfully"

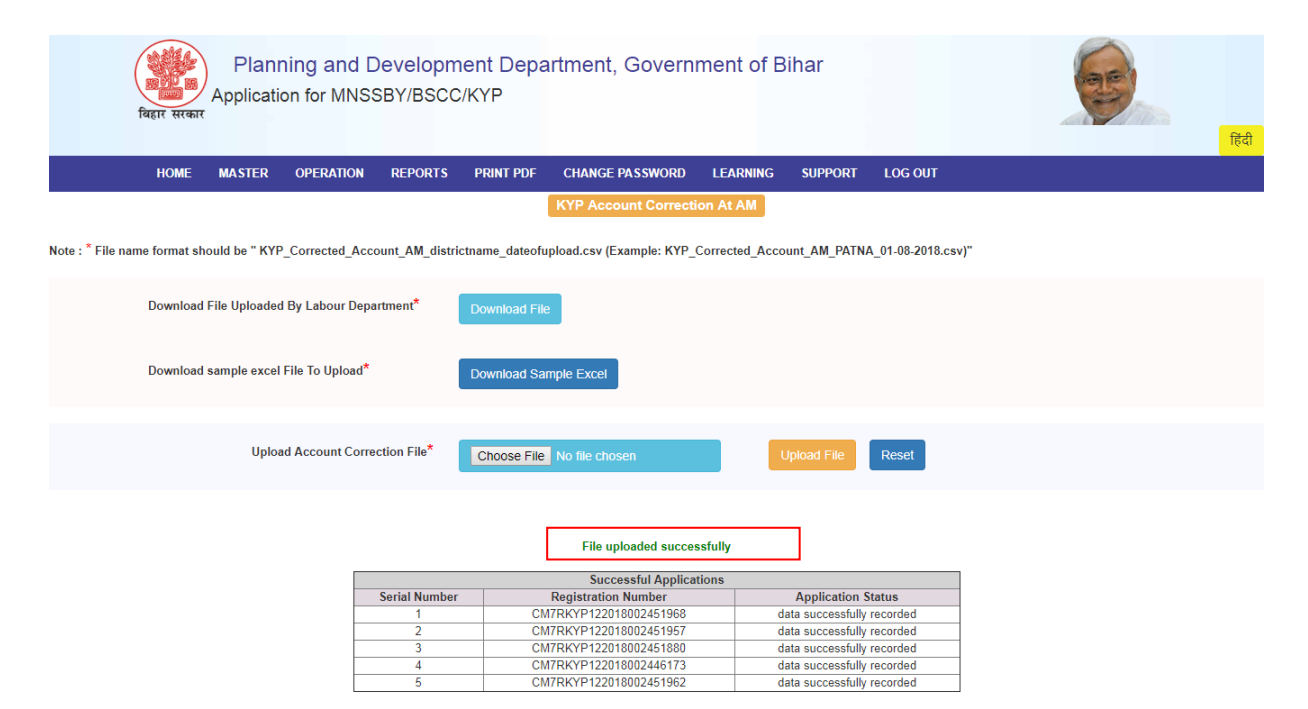

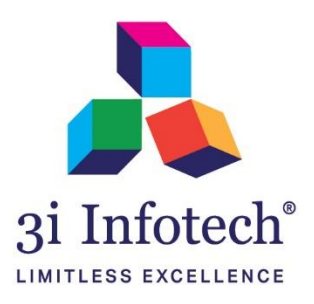

## **About 3i Infotech**

USA ()

3i Infotech is a global Information Technology company committed to Empowering Business Transformation.

With a comprehensive set of IP based software solutions and a wide range of IT services, 3i Infotech has successfully transformed business operations of customers globally. The Company has a very strong foothold in geographies like North America, India, Asia Pacific, Middle East and Africa and South Asia. The Company's products and services address the dynamic requirements of BFSI, Government, Manufacturing, Retail, Distribution, Telecom and Healthcare.

The flagship products include Amlock<sup>®</sup>, Kastle<sup>®</sup>, MFund<sup>®</sup>, Orion<sup>®</sup> and Premia<sup>®</sup>. A robust capability in the services domain is evident through consulting services, business optimization services and an extensive expertise in mobility, data analytics, big data, testing and application development services.

The Company has over 4800 employees in 18 offices across 11 countries and over 1000+ customers.

0

Bahrain 🗞 OuA Saudi Arabia 🛇 Kenya

India

0

Thailand